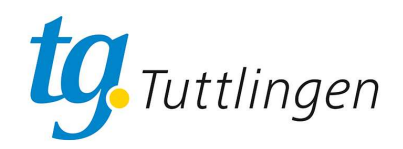

## TGT Onlineportal Anleitung Userverwaltung

## EINSTIEG

Online-Portal aufrufen über die URL: tgtuttlingen.pw-cloud.de

Aussehen des Portals bei PC oder größerem Tablett:

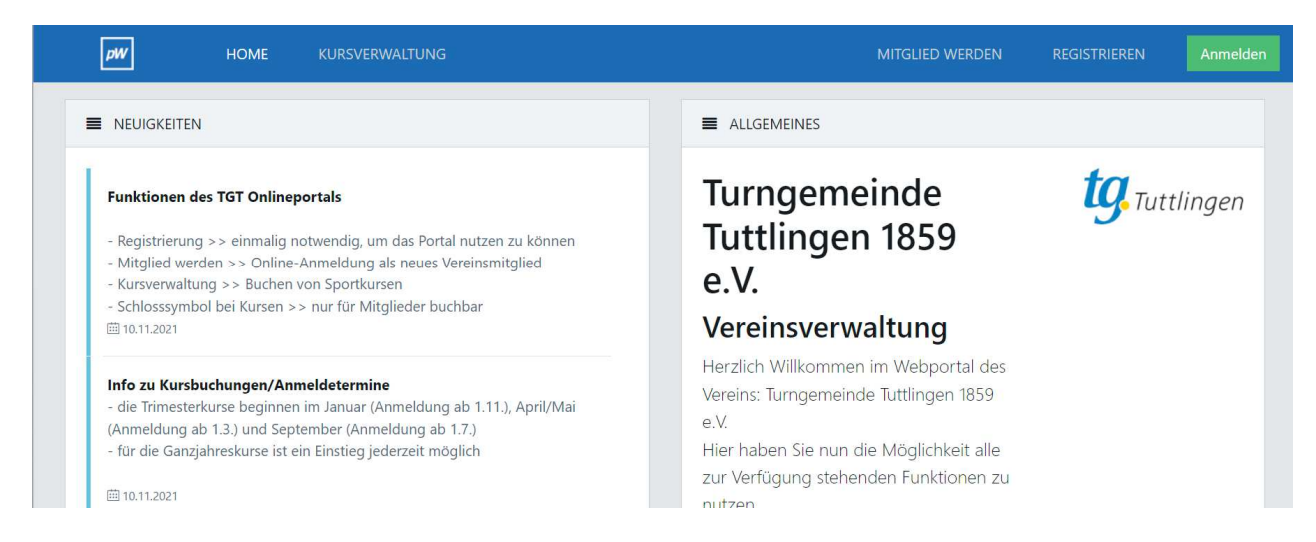

## Aussehen des Portals beim Handy oder kleineren Tabletts:

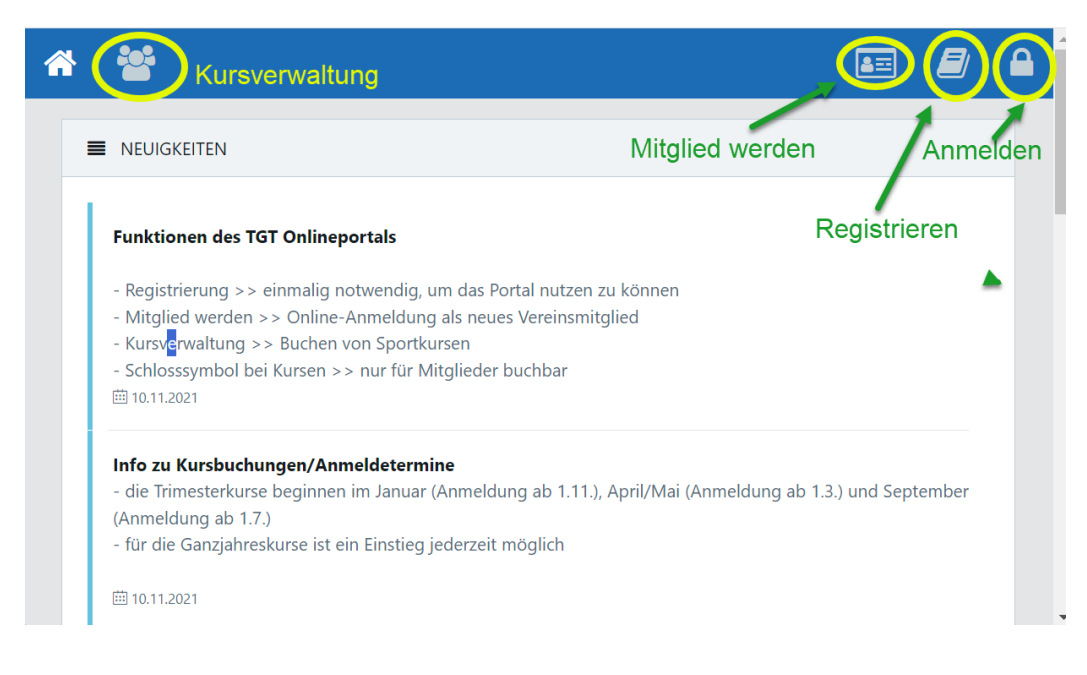

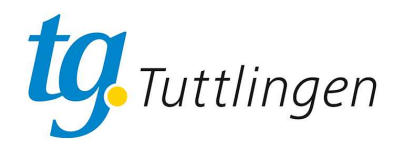

## Start: Anmeldung

Die Registrierung ist nur einmal notwendig!

1. Auf den Schriftzug "Registrieren" oder das entsprechende Symbol klicken:

| Vorname                                                                          |            |
|----------------------------------------------------------------------------------|------------|
| Nachname                                                                         |            |
| Straße                                                                           |            |
| PLZ                                                                              |            |
| Ort                                                                              |            |
| Geburtstag                                                                       |            |
| Geschlecht                                                                       | Männlich 🗸 |
| Telefon                                                                          |            |
| Handy                                                                            |            |
| E-Mail                                                                           |            |
| E-Mail (Wdhlg.)                                                                  |            |
| Ich bin kein Roboter.<br>reCAPTCHA<br>Datenschutzerklärung - Nutzungsbedingungen |            |
| Abschicken                                                                       |            |

- 2. Felder ausfüllen, fett gedruckt sind alle Pflichtfelder, zusätzlich ist entweder eine telefonnnummer oder eine Handynummer notwendig
- 3. Die Checkbox bei "Ich bin kein Roboter" anklicken
- 4. Auf "Abschicken" klicken.
- 5. Das System versendet nun an die angegebene Mailadresse einen Bestätigungslink per E-Mail.
- 6. In der E-Mail den Link anklicken, damit wird Ihre Anmeldung verifiziert.
- 7. Anschließend erhalten Sie eine zweite E-Mail mit Ihrem Nutzernamen und dem Passwort:
- 8. Die Registrierung ist damit abgeschlossen.

Anmerkungen:

- Mit dem Nutzernamen und dem Passwort melden Sie sich ab jetzt am Portal an.
- Das Passwort kann in der Nutzerverwaltung von Ihren abgeändert werden.